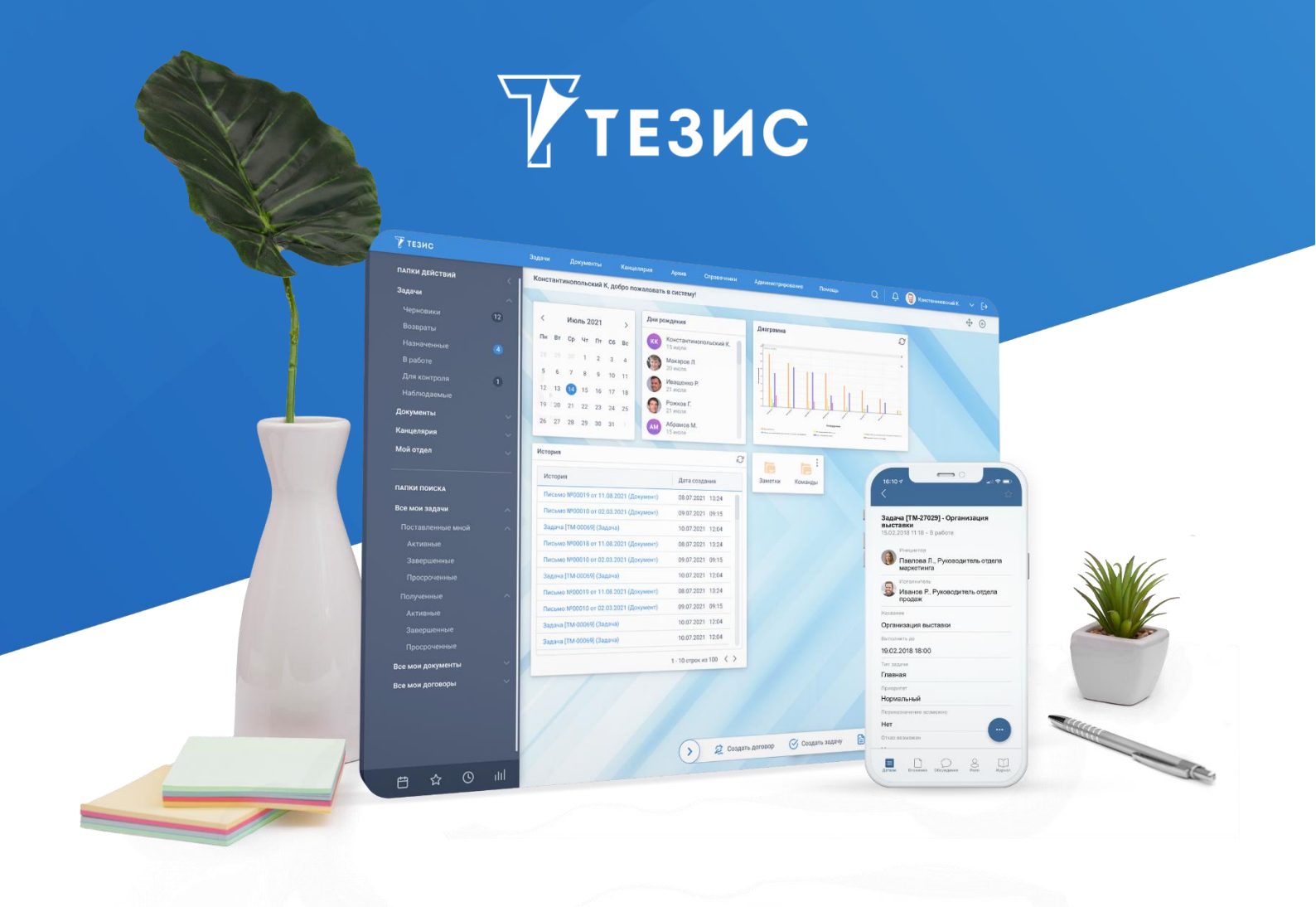

# Настройка полнотекстового поиска Elasticsearch

Памятка Администратора

Версия 5.1.1

г. Самара, 2022

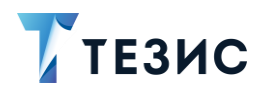

## Оглавление

| 1. | YCTAHOBKA ELASTICSEARCH | 3 |
|----|-------------------------|---|
|    |                         |   |

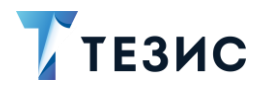

#### Введение

Начиная с версии 5.1.1 доступны два варианта полнотекстового поиска:

- с помощью Lucene;
- с помощью Elasticsearch.

Одновременное использование двух вариантов поиска невозможно.

По умолчанию в Системе настроена и используется Lucene.

Для того чтобы использовать Elasticsearch, необходимо установить поисковую систему Elasticsearch и провести настройку в Системе. Новый вариант полнотекстового поиска будет работать для записей, которые были созданы после его настройки. Чтобы данные, созданные до настройки также включались в полнотекстовый поиск – следует провести их переиндексацию.

При необходимости можно вернуться с Elasticsearch к использованию Lucene.

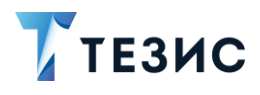

## 1. Установка Elasticsearch

При необходимости можно перейти с Lucene на Elasticsearch.

Необходимые действия:

1. Скачать версию Elasticsearch 7.13.2 – <u>https://www.elastic.co/downloads/past-releases/elasticsearch-7-13-2</u>.

- 2. Распаковать в любую удобную папку (можно рядом с папкой «tomcat»).
- 3. Установить службу (по аналогии с установкой службы Tomcat).

Необходимые действия:

- 3.1. Открыть командную строку от имени Администратора.
- 3.2. Перейти в папку «bin Elasticsearch».
- 3.3. Выполнить команду «elasticsearch-service.bat install».
- 3.4. Сделать службу в автозапуске.

Пример команды:

 $\label{eq:D:haulmont} elastics earch-7.13.2 \bin>elastics earch-service.bat install$ 

4. Добавить свойства в конфигурационные файлы «арр» и «арр-соге» Системы:

thesis.fts.elastic.enabled=true
thesis.fts.elastic.hosts=http://localhost:9200

- 5. Перезапустить службу Tomcat.
- 6. Выполнить полную переиндексацию Системы через Консоль JMX.

Необходимые действия:

6.1. Зайти в пункт меню «Администрирование» – «Консоль JMX» и выбрать метод «app-core.fts:type=FtsManager».

6.2. Выполнить метод «java.lang.String reindexAll()» (это создаст очередь на переиндексацию).

6.3. Дождаться завершения обработки полученной очереди и проверить работу поиска.

Убедиться в завершении процесса можно запросом:

"select count(\*) from SYS FTS QUEUE"

(результат должен быть 0).

Необходимые действия выполнены.

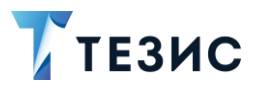

После выполнения необходимых настроек в Системе и переиндексации данных поиск Elasticsearch становится активным и применим для всех карточек в Системе (новых и старых).

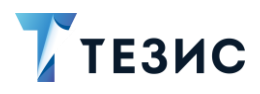

### 2. Возврат Системы к поиску с использованием Lucene

При необходимости можно вернуться с Elasticsearch к использованию Lucene.

Необходимые действия:

- 1. Остановить службу Elasticsearch.
- 2. Убрать Elasticsearch из автозапуска.

3. В конфигурационных файлах для свойства «thesis.fts.elastic.enabled» выставить «false».

- 4. Перезапустить службу Tomcat.
- 5. Выполнить полную переиндексацию системы через Консоль JMX.

Необходимые действия:

5.1. Зайти в пункт меню «Администрирование» – «Консоль JMX» и выбрать метод «app-core.fts:type=FtsManager».

5.2. Выполнить метод «java.lang.String reindexAll()» (это создаст очередь на переиндексацию).

5.3. Дождаться завершения обработки полученной очереди и проверить работу поиска.

Убедиться в завершении процесса можно запросом:

"select count(\*) from SYS FTS QUEUE"

(результат должен быть 0).

Необходимые действия выполнены.

После отключения настроек Elasticsearch и выполнения переиндексации данных, поиск Lucene становится активным и применим для всех карточек в Системе (новых и старых).